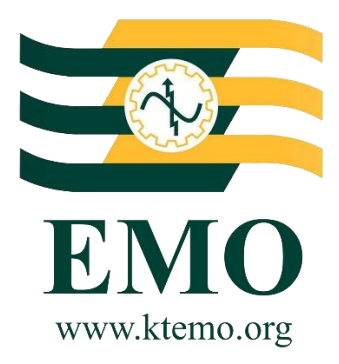

## K.T.M.M.O.B. ELEKTRİK MÜHENDİSLERİ ODASI

## DİJİTAL DÖNÜŞÜM BAŞLIYOR

# İthalatçılar İçin Rehber

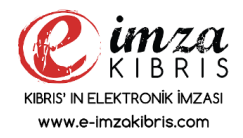

Ocak 2019 - Ver.01.01

#### K.T.M.M.O.B. ELEKTRİK MÜHENDİSLERİ ODASI

DİJİTAL DÖNÜŞÜM BAŞLIYOR...

Değerli ithalatçılar, gelişen ve her gün değişen dünyada, gün geçtikçe dijitalleşme artmaktadır. Birçok kurum, kuruluş ve bireyler birtakım ürün ve hizmetlerini dijital ortamda sunma veya talep etmek durumundadır. Odamız da bu talep ve istekleri karşılamak adına koyduğu vizyon çerçevesinde. Mümkün olan tüm ürün ve hizmetlerini dijital ortamda gerek siz ithalatçılarımıza, gerekse üyelerimize ulaştırmayı hedeflemiştir.

Dijitalleşirken, birçok kurum / kuruluş ile de bilgi alışverişi ve paylaşımı gerekmektedir. Bu nedenle dijital dönüşümü yakalayabilmek bazen zaman alabiliyor.

"Dijital Dönüşüm Başlıyor" deyip, önce siz ithalatçılarımızın problemlerine odaklandık ve çözümümüzü gerekli diğer paydaşları da yanımıza alarak oluşturduk.

Bu döküman; sizlere, ülkemize ithal edeceğiniz, Elektrik Malzemesi / Elektrikli Cihaz / Elektrikli El Aleti / Yedek Parça için, **Uygunluk (Ön İzin) Belgesi**'ni dijital ortamdan, ne zaman, nerede olduğunuza bakmadan internet üzerinden nasıl başvuru ve ödeme yapacağınız hakkında yol gösterecek.

Başvuruda Mühendislerimiz tarafından yapılan incelemeler doğrultusunda sakınca bulunmayan malzemelerinize, **Uygunluk** (**Ön İzin) Belgesi**'ni yine sizlere ve/veya Gümrük Komisyoncunuza ve Gümrük Müdürlüğüne elektronik imzalı olarak elektronik ortamda ulaştıracağız.

Bu döküman size <u>www.ktemo.org</u> web sitemizden işlemlerinizi nasıl yapacağınızı adım adım anlatan bir rehber niteliğindedir.

Saygılarımızla.

#### Uygunluk (Ön İzin) Belgesi Başvuru için Adımlar...

Başvuru yapabilmeniz için ihtiyaçlarınız.

- 1. İthal edeceğiniz ürünlerle ilgili Proforma / Fatura
- 2. İthal edeceğiniz ürünlerle ilgili Standart Belgesi / Sertifika
- 3. İthal edeceğiniz ürün tek kalemde 10,000.USD Değeri üstünde ise Menşe Belgesi

Bu belgeleri Bilgisayar ortamına aldıktan sonra işleminize başlayabilirsiniz.

**ADIM 1** Öncelikle internet'e erişebildiğiniz bir bilgisayardan, web tarayıcısı aracılığı ile odamızın web sitesini ziyaret ediniz.

### www.ktemo.org adresinden.

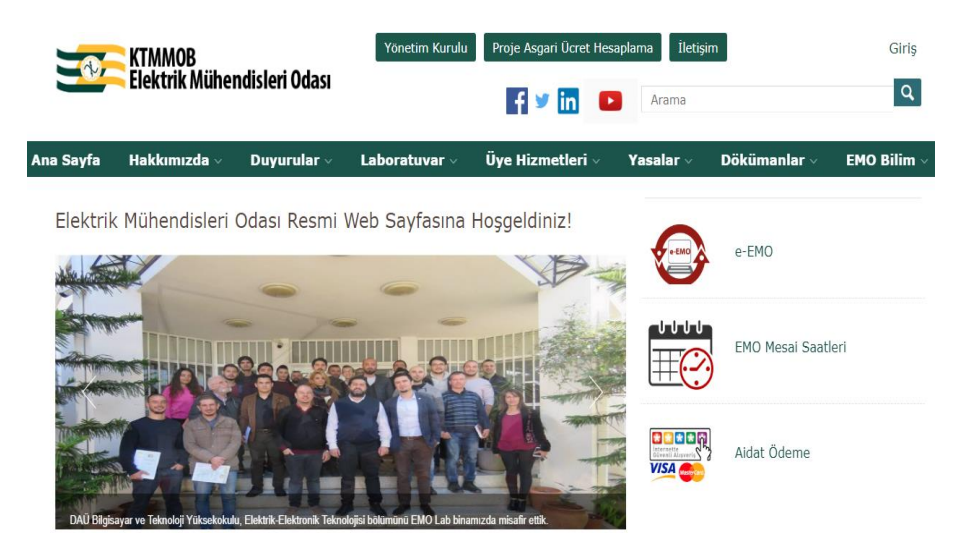

**ADIM 2** Ekranda sağ tarafta gördüğünüz **e-EMO** linkine tıklayınız.

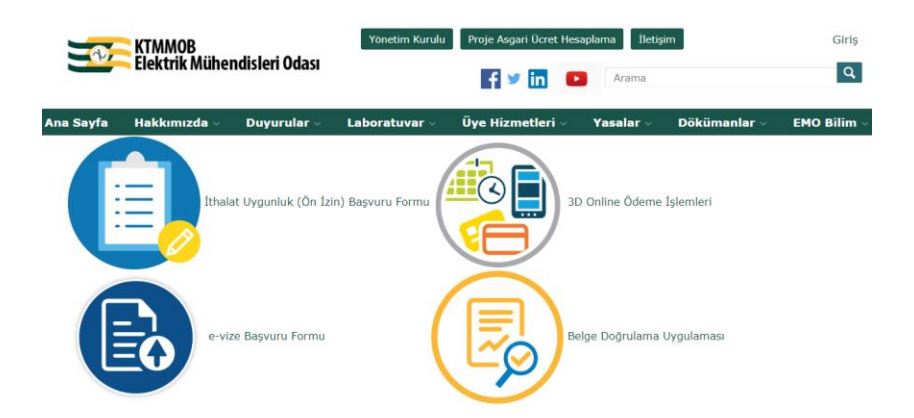

#### **ADIM 3** Yukarıdaki **İthalat Uygunluk (Ön İzin) Başvuru Formu** Linkine tıklayınız.

| EMO<br>www.ktermo.org                                                      | Uyg | gunluk (Ön İzin) Belgesi              | thal Ön İzin No |                   | Tarih<br>27.12.2018 | <u> </u> |
|----------------------------------------------------------------------------|-----|---------------------------------------|-----------------|-------------------|---------------------|----------|
| İthalatçıya ait bilgiler                                                   |     |                                       |                 |                   |                     |          |
| (*) İthalatçı Ünvanı/Adı Soyadı                                            |     | (*) İthalatçı Vergi No                |                 |                   |                     |          |
| ithalatçı elektronik Posta Adresi<br>(*) İthalatçı elektronik Posta Adresi |     | (*) İthalatçı Telefon Numarası<br>¤() |                 | Fax No<br>0()     | No                  | -        |
| (") İthalatçı Adresi                                                       |     |                                       |                 | Mobil<br>0()      |                     | -        |
| (*)<br>Proforma/Fatura                                                     |     | Gümrük Komisyoncusu                   | ı e-mail        | İthalatçı Sektörü | -                   |          |

**ADIM 4** Yukarıdaki ekrandan İthalatçı'ya ait (Firmanız veya Şahıs ise kendinize ait) bilgileri giriniz.**(\*)** Girilmesi Zorunlu alanlar.

(\*) İthalatçı elektronik posta adresi ; başvurunuz ile ilgileri ileteceğimiz mail adresiniz olmalı, aynı zamanda firmanızda ithalat veya muhasebe ile ilgili birimleri başvuru süreci ile bilgilendirmek isterseniz birden fazla mail adresini ";" kullanarak ekleyebilirsiniz.

Ör: info@ithalatci.com;muhasebe@ithalatci.com

| İthalatçıya ait bilgiler                                                              |   |                                                    |                                    |
|---------------------------------------------------------------------------------------|---|----------------------------------------------------|------------------------------------|
| (*) İthalatçı Ünvanı/Adı Soyadı<br>KIBRIS ELEKTRİK İTHALATÇI FİRMASI LTD.             |   | (*) İthalatçı Vergi No<br>MŞ:170999                |                                    |
| (*) İthalatçı elektronik Posta Adresi<br>ithalat@kibrisith.com;muhasebe@kibrisith.com |   | (*) İthalatçı Telefon Numarası<br>0(533) 888 88 88 | Fax No<br>0()                      |
| (*) İthalatçı Adresi<br>Organize Sanayi Bölgesi <u>Mağusa</u>                         |   |                                                    | Mobil<br>0                         |
| (*) X ≛ Q Proforma2018.pdf<br>Proforma/FaturaX ≛ Q PROFORMA.xisx                      | Q | Gümrük Komisyoncusu e-mail<br>aliveli@gumrukom.com | İthalatçı Sektörü<br>ELEKTRİK MLZ. |

**ADIM 4 a** Pratik Bilgiler; **Gümrük Komisyoncusu e-mail**; işlemler tamamlanıp, İthalat Uygunluk (Ön İzin) belgeniz hazır olduğunda, otomatik olarak gümrük komisyoncunuza da belge elektronik imzalı olarak gönderilecektir.

| İthalatçıya ait bilgiler              | enVision - Dosya Yükleme | : <b>x</b> |
|---------------------------------------|--------------------------|------------|
| (*) İthalatçı Ünvanı/Adı Soyadı       | 📥 Dosya Yükleme          | 3          |
| (*) İthafatçı elektronik Posta Adresi | 565                      |            |
| (*) İthalatçı Adresi                  |                          |            |
| (*)<br>Proforma/Fatura                |                          |            |
| İhraç yapana ait bilgiler             |                          |            |
| Unvanı/ Adı Soyadı                    |                          |            |
| Gönderici Adres (Ülke)                |                          |            |
|                                       | 🛅 Evrak Tarama           | 2          |
| (*) Para Birimi                       |                          |            |

**ADIM 4 b** Pratik Bilgiler; **Proforma/Fatura**; dosya yükleme ekranından seçip yükleyebileceksiniz, dosya herhangi bir formatta olabilir. (PDF, xls, jpeg vb.).

**ADIM 5** İhraç yapana ait bilgiler; Size ürünleri gönderen firmaya ait bilgilerdir. Aşağıdaki alanları doldurmanız veya seçim yapmanız gerekmektedir. Proform/Fatura No, Proforma/Fatura Tarihi, başvuru yapmış olduğunuz ve önceki ekranda da yüklemiş olduğunuz Proforma/Faturayı anlatır.

| İhraç yapana ait bilgiler |                     |                 |                                         |
|---------------------------|---------------------|-----------------|-----------------------------------------|
| Unvanı/ Adı Soyadı        |                     |                 |                                         |
| Gönderici Adres (Ülke)    | - Proforma/Fatura N | No Proforma/    | Proforma/Fatura Tanhi<br>/Fatura Tarihi |
| (*) Para Birimi           | Ürünlerin Gümrük    | leneceği Gümrük |                                         |

**ADIM 5a Ürünlerin Gümrükleneceği Gümrük**; Sizin ürünleri hangi gümrük alanından alacağınızla ilgili, size düzenlediğimiz İthalat Uygunluk (Ön İzin) belgeniz'i dijital ortamda otamatik olarak ilgili **gümrük müdürlüğüne** de göndereceğiz.

| orma/Fatura Tarihi<br>2.2018 | i                                |
|------------------------------|----------------------------------|
| ,                            |                                  |
| of<br>.1                     | xforma/Fatura Tarihi<br>.12.2018 |

#### ADIM 6 İşleme tabi olan Malzemelerin girilmesi;

İthalat Uygunluk (Ön İzin) belgesi için başvurduğunuz, Proforma/Fatura içerisinde izine tabi olan malzemelerin girişinin yapılması

(M.Tipi= 1.Elektrik Malzemesi / 2.Elektrikli Cihaz / 3.Elektrikli El Aleti / 4.Yedek Parça)

| M.Tipi=1 Elektrik Malzemesi / 2 Elektrikli Cihaz / 3 Elektrikli El Aleti / 4 Yedek Parça |             |                                                   |       |        |               |             |    |
|------------------------------------------------------------------------------------------|-------------|---------------------------------------------------|-------|--------|---------------|-------------|----|
| + Yeni Kayıt Ekle<br>Malzeme Tipi<br>1 🖉 🗙                                               | Ūrūn Kodu   | Ürün Açıklaması                                   | Marka | Miktar | Birim         | Birim Fiyat |    |
| İthalatçı Belgesi<br>Dosya Yükleme                                                       | L           | (*) Standart Belgesi /<br>Sertifika / Test Raporu |       | ,p     | Menşe Belgesi |             | Į. |
| Şablon Ön İzle                                                                           | me ⊘ Vazgeç | 🖺 Kaydet 📫 Not Ekle                               |       |        |               |             |    |

#### ADIM 6 İşleme tabi olan Malzemelerin girilmesi;

Yukarıdaki ekrandan da görüldüğü gibi Malzemelerin girişi için **+ Yeni Kayıt Ekle** butonunu tıklayarak, aşağıda görüldüğü gibi açılacak ekrandan malzemelerin girişi tek tek sırayla yapılmalıdır.

| enVision - Veri Girişi |         |             |                               | <b>0 x</b> |
|------------------------|---------|-------------|-------------------------------|------------|
| Malzeme Tipi           |         |             |                               | -          |
| Ürün Kodu              |         |             |                               |            |
| Ürün Açıklaması        |         |             |                               |            |
| Marka                  |         |             |                               |            |
|                        |         |             |                               | _          |
| Mixtar                 |         |             |                               | _          |
| Birim                  |         |             |                               | -          |
| Birim Fiyat            |         |             |                               | _          |
|                        |         |             |                               |            |
|                        |         |             |                               |            |
|                        |         |             | Kayıttan Sonra Yeni Satır Gir |            |
|                        | Ø Kapat | 🕂 Yeni Ekle | Seçenekl                      | er         |

#### ADIM 6a İşleme tabi olan Malzemelerin girilmesi;

Yukarıdaki ekranda da görüldüğü gibi Malzemenin Tipi seçilmeli (M.Tipi= 1.Elektrik Malzemesi / 2.Elektrikli Cihaz / 3.Elektrikli El Aleti / 4.Yedek Parça), "**Tab**" tuşu kullanılarak bir sonraki alana geçilerek ürün girişi hızlı bir şekilde sağlanabilir.Pencerenin sağ alt kısmındaki **Seçenekler** butonundan **[] Kayıttan Sonra Yeni Satır Gir** seçeneği birden fazla ürün eklenecekse seçilmeli ve bu pencereden çıkmadan ardarda yeni ürün eklenmesi **+ Yeni Ekle** butonuna tıklayarak sağlanmaktadır.

| enVision - Veri Girişi |         |                    |                               | C 8          |
|------------------------|---------|--------------------|-------------------------------|--------------|
| Malzeme Tipi<br>1      |         |                    |                               |              |
| Ürün Kodu              |         | TEMU-180001        |                               |              |
| Ürün Açıklaması        | KABLC   | ) 20X2X0,50 mm PDV |                               |              |
| Marka                  |         | TEMU               |                               |              |
| Miktar                 |         | 500                |                               |              |
| Birim<br>Metre         |         |                    |                               | ÷            |
| Birim Fiyat            |         | 1,25               |                               |              |
|                        |         |                    |                               |              |
|                        |         |                    |                               |              |
|                        |         |                    | Kayıttan Sonra Yeni Satır Gir |              |
|                        | ⊘ Kapat | 🔶 Yeni Ekle        |                               | Seçenekler 🤿 |

**ADIM 6b** İşleme tabi olan Malzemelerin girilmesi; aşağıdaki gibi oluşacaktır.

| .Ti | pi=1 Elektr    | rik Malzemes | i / 2 Elektrikli Cihaz / 3 E | lektrikli El Aleti / 4 Yedek Parçı | a    |       |       |       |
|-----|----------------|--------------|------------------------------|------------------------------------|------|-------|-------|-------|
| 3   | <b>X</b> ×     | 1            | TKUM-180002                  | KABLO 10X2X0,50+0,50<br>mm PDV     | тким | 500   | Metre | 0,51  |
| 4   | Z 🗙 📃          | 1            |                              | KABLO RG 11 / U-6                  | TEKU | 2.000 | Metre | 0,52  |
| 5   | $\ge$ $\times$ | 2            | TEKUM-00388                  | FAN                                | TKUM | 20    | Adet  | 25,50 |
| 6   | <u> X</u> X    | 2            | TKUM-12987                   | ASPIRATÖR                          | TKUM | 20    | Adet  | 55,25 |
| 7   | Z 🗙            | 3            | TEMU-189087                  | MATKAP SUPER D                     | TKUM | 10    | Adet  | 70,00 |
| 8   | <b>X</b>       | 4            | TKUM-990891                  | ÇAMAŞIR MAKİNESİ SU<br>MOTORU      | TKUM | 3     | Adet  | 25,00 |
|     |                |              |                              |                                    |      |       |       |       |

**ADIM 7** Malzemeler ile ilgili Standart Belgesi / Sertifika belgesinin yüklenmesi; aşağıdaki gibi dosya yükleme alanı seçilerek belgeler sisteme yüklenir.

| İthalatçı Belgesi<br>Dosya Yükleme |                  | ę         | (*) Standart Belgesi /<br>Sertifika / Test Raporu | 🗙 🛓 🔍 sertifikaCEPNG | P | Menşe Belgesi | <u>p</u> |
|------------------------------------|------------------|-----------|---------------------------------------------------|----------------------|---|---------------|----------|
|                                    | Şablon Ön İzleme | 🖉 Vazger, | 🖹 Kaydet 🔶 Not Ekle                               |                      |   |               |          |
|                                    | 0.0              |           |                                                   |                      |   |               |          |

#### <u>ADIM 8</u> Başvuru adımının tamamlanması;

Kaydet butonuna tıklanarak işlem tamamlanır.

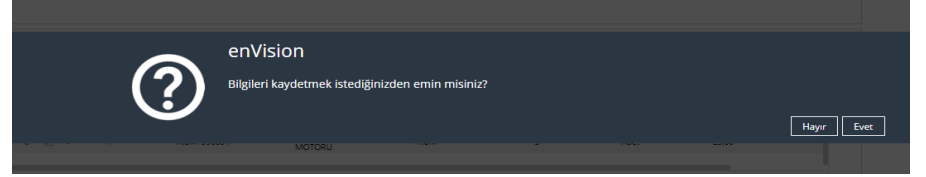

#### ADIM 8a Başvuru adımının tamamlanması;

Bilgileri kaydetmek istediğinizden emin misiniz? sorusuna Evet tıklanarak işlem tamamlanır. Aşağıdaki ekran geldiğinde Tamam butonu ile kayıt işlemi tamamlanmış olur.

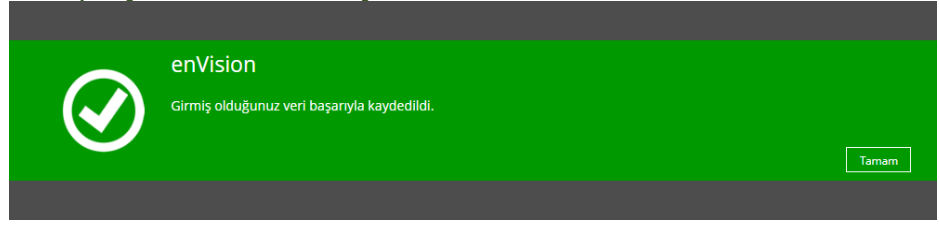

#### ADIM 9 Başvuru alındı bilgisinin size ulaşması;

Başvuru işleminiz sisteme kaydedilmişse, size başvuruda yazmış olduğunuz mail adresi üzerinden aşağıdaki işleme alındı mailini sistem otomatik olarak gönderecektir.

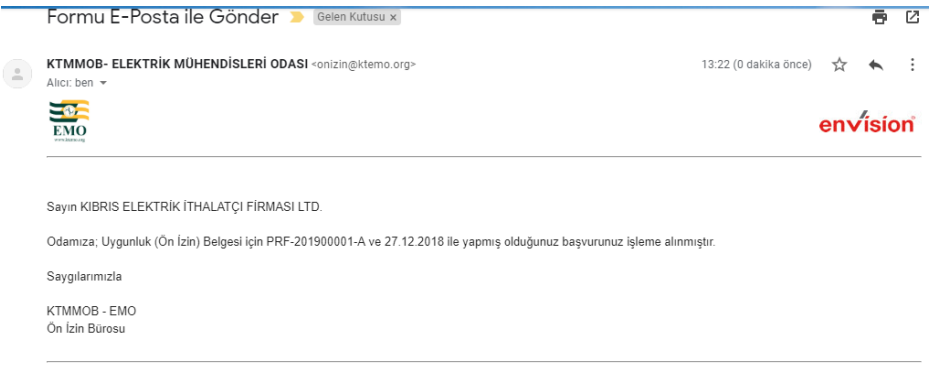

Bu e-posta, KTMMOB- Elektrik Mühendisleri Odası Evrak Yönetim Sistemi tarafından otomatik olarak gönderilmiştir.

#### ADIM 9 Başvuru ücret bilgisinin size ulaşması;

Başvuruda yazmış olduğunu mail adresi üzerinden aşağıdaki ücret bilgisi mailiz sistem otomatik olarak gönderecektir.

|   | Formu E-Posta ile Gönder 🄉 📴 🕬                                                                                                    |                         | ¢         | ē      | Ľ  |
|---|----------------------------------------------------------------------------------------------------|-------------------------|-----------|--------|----|
| - | KTMMOB-ELEKTRIK MÜHENDISLERI ODASI<br>Sayın KIBRIS ELEKTRIK ITHALATÇI FIRMASI LTD. Odamıza: Uygunluk (Ön İzin) Belgesi işin PRF-201800001-A ve 27.12.2018 ile yapmış olduğunuz başvurunuz işleme alınm                                                                                                    | 13:22                   | 9 dakika  | önce)  | ☆  |
| * | KTMMOB- ELEKTRİK MÜHENDİSLERİ ODASI «onizin@ktemo.org»<br>Alacı ben *                                                                                                    | 14:22 (0 dakika önce    | ) ☆       | *      | :  |
|   |                                                                                                    |                         | env       | isio   | 'n |
|   | Sayın KIBRIS ELEKTRİK İTHALATÇI FİRMASILTD.<br>Odamıza 27 12.2018 tarihində, 82018 no le yapmış olduğunuz başıyurunuza istinaden. Uygunluk (Ön İzin) belgenizin, Toplam ücreti 66.501L olup aşağıdaki ödeme seşeneklerinden h<br>belgenizi labilimini<br>Yapazağınız ödeme işteminde likten aşılaran kuman 80016 yazınız.<br>1. Aşağıdıki Linden Omine 3D Secure şeklinde Kratind'a yapabilirsiniz .<br>https://www.taren.avg/Safutari/Lincee_EMO | herhangi biri ile ödeme | nizi tama | mlayıp |    |
|   | 2. Barka Havalesi lie : KTUMOB – EMO Türkiye lij Barkasi (IBAN: RT2 3000 4000 016 8010 0319 86// Dekothurzuz göndermelleteme göra deiner je pohieriniz 3. Odamiza gelip vezeeden Naktifkred Katriiçek lie de deme yapabiliriniz.                                                                                                    |                         |           |        |    |
|   |                                                                                                    |                         |           |        |    |
|   | Saygilanmizla                                                                                                    |                         |           |        |    |
|   | Not: Belgeniz başvuru sırasında verdiğiniz elektronik posta adrealerine elektronik ortamda. Size (Gümrük Komisyoncunuza/ Gümrük Mödürlüğüne/ iletilecektir.                                                                                                    |                         |           |        |    |
|   | Bu e-posta, KTMMOB- Elektrik Mühendisleri Odası Evrak Yönetim Sistemi tarafından otomatik olarak gönderilmiştir.                                                                                                    |                         |           |        |    |

#### ADIM 10 Başvuru ücret Ödemesi;

Ücret ödemesini mailde gönderilen gerekli linkler yardımı ile; ister 3D Secure Online Kredi Kartınız ile, ister banka havalesi ile, isterseniz de Oda'ya gelerek vezneden yapabilirsiniz.

Hangi ödeme yöntemini seçerseniz seçin , ödeme işelemi gerçekleştiğinde, İthal Uygunluk(Ön İzin) Belgeniz otomatik olarak başvuruda belirttiğiniz mail adreslerine dijital ortamda elektronik imzalı olarak gönderilecektir.

#### ADIM 10a Başvuru ücret Ödemesi;

3D Secure Online Ödeme linkine tıklarsanız aşağıdaki ekrana ulaşacaksınız. Firma bilgilerinizi ve yapacağınız ödeme tutarını girmelisiniz. e-mailde size gönderilen **Uygunluk (Ön izin) Numarasını Ör:(9/2018)** açıklama kısmına aşağıdaki gibi mutlaka yazarak, işlem yapmalısınız.

| KIBRIS TÜRK MÜHENDİS VE MİMAR ODALARI BİRLİĞİ<br>/ELEKTRIK MÜHENDİSLERİ ODASI<br>5488662279<br>emo@ktemo.org | Hizmet koşulları hakkında bilgi almak için tıklayınız.     |
|----------------------------------------------------------------------------------------------------|------------------------------------------------------------|
| 1     ÖDEME YAPAN     2     TAKSİT / TEK ÇEKİM       BİLÇİLERİ     2     SEÇİM TABLOSU                       | <b>3</b> KREDİ KARTI<br><b>4</b> ÖDEME SONUCU<br>VE DEKONT |
| KIBRIS ELEKTRIK İTHALATÇI FİRMASI LTD.                                                                       | 5488662279                                                 |
| Ön İzin Ödemesi                                                                                              | 65,50                                                      |
| 9/2018                                                                                                    | Soniaki<br>Adma Geg                                        |

#### ADIM 10c Başvuru ücret Ödemesi;

3D Secure Online Ödeme 2 adımda size hangi kartla nasıl ödemek istediğinizi soracaktır.

| 1 <sup>ÖD</sup> BİI | EME YAPAN<br>.GİLERİ                | 2 <sup>17</sup>                     | AKSİT / TEK ÇE<br>ÇİM TABLOSU       |                                     | REDİ KARTI<br>LE ÖDEME              | <b>4</b>                            | DEME SONU<br>E DEKONT | JCU                |
|---------------------|-------------------------------------|-------------------------------------|-------------------------------------|-------------------------------------|-------------------------------------|-------------------------------------|-----------------------|--------------------|
| PARAM'              | üyesi Kartlar: B                    | aroKart, AdaletK                    | art, EasyCard, BY                   | 'S PlatinCard, Tür                  | mobKart                             |                                     |                       |                    |
| Taksit              | 🛞 world                             | ebonus                              | AXess                               | Paraf.                              | maXimum                             | © advantage                         | <b>1734</b>           | Platin             |
| Tek Çekim           | % 2,39<br>67,07 TL                  | % 2,39<br>67,07 TL                  | % 2,39<br>67,07 TL                  | % 2,39<br>67,07 TL                  | % 2,39<br>67,07 TL                  | % 2,39<br>67,07 TL                  | % 2,39<br>67,07 TL    | % 1.25<br>66,32 TL |
| 3 Taksit            |                                     | % 7,06<br>3 x 23,37 TL<br>70,12 TL  | % 7,07<br>3 x 23,38 TL<br>70,13 TL  | % 5,87<br>3 x 23,11 TL<br>69,34 TL  | % 6,62<br>3 x 23,28 TL<br>69,84 TL  | % 6,10<br>3 x 23,17 TL<br>69,50 TL  |                       | *                  |
| 6 Taksit            | % 6,99<br>6 x 11,68 TL<br>70,08 TL  | % 9,88<br>6 x 12,00 TL<br>71,97 TL  | % 11,85<br>6 x 12,21 TL<br>73,26 TL | % 10,50<br>6 x 12,06 TL<br>72,38 TL | % 11,03<br>6 x 12,12 TL<br>72,72 TL | % 9,97<br>6 x 12,01 TL<br>72,03 TL  | *                     | *                  |
| 9 Taksit            | % 11,45<br>9 x 8,11 TL<br>73,00 TL  | % 14,11<br>9 x 8,30 TL<br>74,74 TL  | % 16,19<br>9 x 8,46 TL<br>76,10 TL  | % 15,13<br>9 x 8,38 TL<br>75,41 TL  | % 16.07<br>9 x 8,45 TL<br>76,03 TL  | % 14.21<br>9 x 8,31 TL<br>74,81 TL  | ÷                     |                    |
| 12 Taksit           | % 15.91<br>12 x 6,33 TL<br>75,92 TL | % 18,42<br>12 x 6,46 TL<br>77,57 TL | % 21,06<br>12 x 6,61 TL<br>79,29 TL | % 19,76<br>12 x 6,54 TL<br>78,44 TL | % 21,11<br>12 x 6,61 TL<br>79,33 TL | % 18,57<br>12 x 6,47 TL<br>77,66 TL | ۵.                    |                    |
| Tablo üzerin        | ndeki Taksit Tutarlar               | n, Komisyon Dahil T                 | Futarlardır.                        |                                     |                                     |                                     |                       |                    |

**ADIM 10d Başvuru ücret Ödemesi;** 3D Secure Online Ödeme 3. adımda size kart bilgilerinizi soracaktır.

|                                                       | KREDİ KARTI BİLGİLER | iniz                                   |
|-------------------------------------------------------|----------------------|----------------------------------------|
|                                                       | Tutar (TL)           | 67,07 Komisyon Tutan 1.57 TL           |
|                                                       | Kredi Karti Sahibi   | KIBRIS ELEKTRİK İTHALATÇI FİRMASI LTD. |
| 4444 4444 4444 4444                                   | Kredi Kart No        | 4444 4444 4444 4444                    |
| KIBRIS ELEKTRİK GEÇERLIN<br>İTHALATÇI FİRMASI 01/2017 | Son Kullanma Tarihi  | 01 💌 / 2017 💌                          |
|                                                       | Güvenlik (CVC2) No   | <u></u>                                |
|                                                       | TAKSIT SEÇENEKL      | ERÎNE DÔN ÔDEME YAP (3D GÛVEN          |

#### ADIM 10e Başvuru ücret Ödemesi;

3D Secure Online Ödeme 4. adımda size ödemeyi onaylamanızı ve sizi kart bankanızın ekranına yönlendireceği uyarısını yapacak ve bu aşamadan sonra Cep telefonunuza bankanız tarafından bir onay kodu gönderilecektir. Onay kodunu girdikten sonra ödeme işlemi tamamlanmış olacaktır.

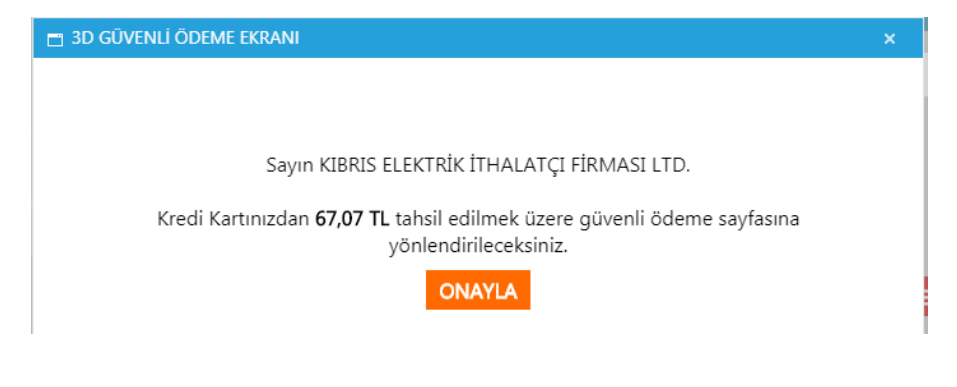

#### ADIM 11 Uygunluk (Ön İzin) belgesi'nin tarafınıza teslimi;

Ödeme işlemi hangi yol ile olursa olsun, ister online Kredi Kartı ile, ister Havale yöntemi ile isterse de veznemizden yapacağınız ödeme ile sistemimize makbuz bilgisi işlendiği anda Uygunluk (Ön İzin) belgesi, sizin belirtmiş olduğunuz maillere sistem otamatik olarak elektronik imzalı Uygunluk (Ön İzin) Belgesi gönderilecektir.

|   | İthalatçı KIBRIS ELEKTRİK İTHALATÇI FİRMASI LTD 27.12.2018 Uygunluk (Ön İzin) belgeniz » 🔤 📾 Kutusu 🛪                                                                                                    |                         |     | ē    | Ľ  |
|---|----------------------------------------------------------------------------------------------------|-------------------------|-----|------|----|
| * | KTMMOB- ELEKTRIK MÜHENDISLERI ODASI «onizin@ktemo.org»<br>Alico ben *                                                                                                    | 🖙 14:40 (0 dakika önce) | ☆   | *    | :  |
|   |                                                                                                    |                         | env | isio | 'n |
|   | Sayın İndalaşı KIBRIS ELEKTRİK İTHALATÇI FİRMASI LTD. Odamıza 27.12.2018 tarihinde, Uygunluk (Ön İzin) için PRF-201900001-A ile yapmış olduğunuz başvurunuza istin<br>EK'de ,<br>UYGUNLUK (Öni IZİN) BELGESİ ,<br>Sisteme Yükhemiş Standari Belgesi ve'veya Sertfika ve'veya Test Raporu.<br>Saygılarınızı<br>KTIMIDG<br>Elektrik Mühemdleri Odası<br>On İzin Bürosu | den,                    |     |      |    |
|   | Dataulara ulaamak jala huraya tulayaan                                                                                                    |                         |     |      |    |

## Uygunluk (Ön İzin) belgeniz **Attach File, (Ekli Dosya)** olarak size ve ilgili kurumlara mail olarak ulaştırılır.

|                                                              |                                                    | ÷                                                           | ELEKTRIK MUHE                                                         |                                                                     | DASI                        |                                  |                                       |                        |
|--------------------------------------------------------------|----------------------------------------------------|-------------------------------------------------------------|-----------------------------------------------------------------------|---------------------------------------------------------------------|-----------------------------|----------------------------------|---------------------------------------|------------------------|
|                                                              | EMO                                                |                                                             | UYGUNLUK ( ON                                                         | IZIN) BEL                                                           | GESI                        |                                  |                                       |                        |
| Sayı<br>Konu                                                 | EMO-UE<br>Elektrik r                               | / RPE 9/2018<br>nalzemesi/elektrikli cihaz/                 | elektrikli el aleti/elektrikli cihaz yede                             | ek parça ithal d                                                    | n izni ( uygun              | Tarih: 2<br>luk belgesi) h       | 7.12.2018<br>ik.                      |                        |
| K.K.1<br>Güm<br>Lefks                                        | .C.<br>rük ve Rüsu<br>Isa                          | mat Dairesi                                                 |                                                                       |                                                                     |                             |                                  |                                       |                        |
| Müracaatçı : KIBRIS ELEKTRİK I<br>Gönderen : TURKIYE KABLO S |                                                    |                                                             | CITHALATÇI FİRMASI LTD.<br>SANAYI A.Ş.                                | THALATÇI FİRMASI LTD. ProformalFatura Para Birimi:USD<br>ANAYI A.Ş. |                             |                                  |                                       |                        |
| Müra                                                         | caatçı Adres                                       | il: Organize Sanayi P                                       | lõigesi Mağusa                                                        |                                                                     |                             |                                  |                                       |                        |
| Tel :                                                        |                                                    | 0(533) 888 88 88                                            | Fax: 0()                                                              |                                                                     |                             |                                  | (ClidoN                               |                        |
| Profe                                                        | rma/Fatura                                         | No : PRE-201900001-A                                        | Proforma/Fatura                                                       | Tarihi:27.12.2                                                      | 018                         |                                  |                                       |                        |
| <u>5/No</u><br>1                                             | M.Tipi<br>1                                        | Malzeme Kodu<br>TEMU-180001                                 | Malzeme Acıklaması<br>KABLO 20X2X0,50 mm PDV                          | Marka<br>TEMU                                                       | Miktar<br>500               | Birim<br>Metre                   | Birim Fiyat<br>1,25                   | Toplam Fiyat<br>625,00 |
| 2                                                            | 1                                                  | TKUM-180002                                                 | KABLO 10X2X0,50+0,50 mm                                               | TKUM                                                                | 500                         | Metro                            | .51                                   | 265,00                 |
| 3                                                            | 1                                                  |                                                             | KABLO RG 11 / U-6                                                     | TEKU                                                                | 2000                        | Metre                            | .52                                   | 1040.00                |
| -4                                                           | 2                                                  | TKUM-00388<br>TKUM-12987                                    | ASPIRATOR                                                             | TKUM                                                                | 20                          | Adet                             | 25,50                                 | 510,00                 |
| 6                                                            | 3                                                  | TEMU-189087                                                 | MATKAP SUPER D                                                        | TKUM                                                                | 10                          | Adet                             | 70,00                                 | 700,00                 |
|                                                              | 4                                                  | TKUM-990891                                                 | ÇAMAŞIR MAKİNESİ SU<br>MOTORU                                         | TKUM                                                                | 3                           | Adet                             | 25,00                                 | 75,00                  |
| 7                                                            |                                                    | n alçak gerilim elektrik r                                  | nalzemelerinin ve/veya elektrikli i                                   | aygıtlarının ve                                                     | lveya elektri<br>n SAKINCAL | kli el aletlerir<br>I olduğuna k | ain velveya elek<br>arar verilmiştir. | trikli cihaz yedek     |
| 7<br>Aşağ<br>parça<br>Doğrula                                | da tarif edile<br>Ilarının num<br>mak İçin http:// | une/katalogistandart incel<br>ebys.ktemo.org/enVision.Sorg  | gula/BelgeDogrulama.aspx?V=BFSFPE                                     | in learning yorkee                                                  |                             |                                  |                                       |                        |
| 7<br>Aşağ<br>parça<br>Doğrula                                | da tarif edile<br>ilarının num<br>mak İçin.http:/  | unerkatalogistandart incel<br>isbys.ktemo.org/enVision.Sorg | emelen yapımış ve inal elamesin<br>gilattelgeDognilama aspc?V=BFSFFE  | n lannik yonde                                                      |                             |                                  |                                       |                        |
| 7<br>Aşağ<br>parçı<br>Doğrula                                | da tarif edile<br>Ilarının num<br>mak İçin:http:/  | unerkatalogistandart incel<br>etys.ktemo.org/enVision.Sor   | emelen yapanış ve knal edimetanı<br>gilallelgeDogrulama aşıx?V+BFSFPE | in learning yorke                                                   |                             |                                  |                                       |                        |